Soms is het nodig om een complete **nieuwe daggeldvergoeding** op te bouwen.

Dit gaat als volgt voor een reis binnen Europa. (intercontinentaal staat in een aparte werkinstructie uitgelegd)

Klik linksboven op het tabblad:

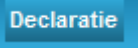

Klik vervolgens op de knop Daggeldvergoeding in de eerste kolom (1. Invoeren van een nieuwe onkosten transactie).

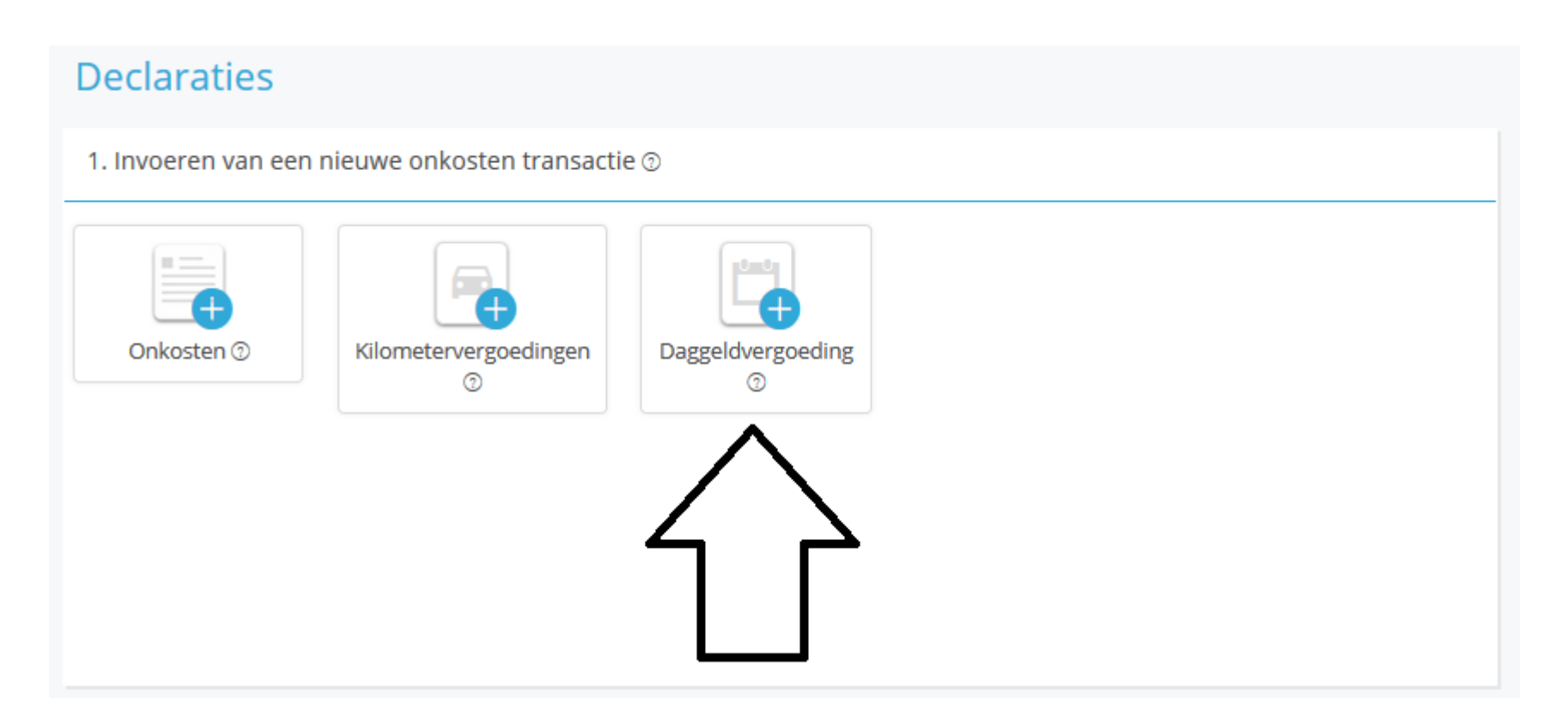

1+2 Vul de van/tot datum in. In het geval van meerdere bestemmingen houdt je bij (2) de datum aan van vertrek naar de volgende locatie

3+4 Vul de van/tot tijd in. Houdt hierbij aan de tijd dat je van kantoor/huis vertrok en terugkwam op kantoor/thuis. In het geval van meerdere bestemmingen houdt je bij (4) de tijd aan van vertrek naar de volgende locatie

Vink eventueel al de maaltijden uit (blauw = aan = declarareren / grijs = uit = niet declareren)

5 Vul hier de stad in waar je het grootste deel van de tijd hebt verbleven

Klik vervolgens op Daggeldvergoeding berekenen.

| Nieuwe daggeld    | lvergoeding $_{\odot}$ |       |     |                |                           |   |          |                                  |             |
|-------------------|------------------------|-------|-----|----------------|---------------------------|---|----------|----------------------------------|-------------|
|                   |                        |       |     |                |                           |   |          |                                  | ×           |
| Allowance Details |                        |       |     |                |                           |   |          |                                  | Clear form  |
| When              |                        |       |     |                |                           |   |          |                                  |             |
| From (date)       |                        |       |     | Hour           |                           |   |          |                                  |             |
| 09/01/2020        | 1                      |       |     | 10:20          | 3                         | 0 |          |                                  |             |
| To (date)         |                        |       |     | Hour           |                           |   |          |                                  |             |
| 14/01/2020        | 2                      |       |     | 16:40          | 4                         | 0 |          |                                  |             |
| Type ②            |                        |       |     |                |                           |   |          |                                  |             |
| ontbijt           | lunch                  | diner | nvt | geen           | nvt<br>daggeldvergoeding  | 3 |          | Vergoedingen overzicht           |             |
| Title ⑦           |                        |       |     | Plaats         |                           |   | Tarief 🕜 |                                  |             |
|                   |                        |       |     | Madrid, Spanje | 5                         |   | Madrid   |                                  |             |
| Save location     |                        |       |     |                |                           |   |          |                                  |             |
| Extra information |                        |       |     |                |                           |   |          |                                  |             |
| Commentaar        |                        |       |     |                |                           |   |          |                                  |             |
|                   |                        |       |     |                |                           |   |          |                                  |             |
|                   |                        |       |     |                | Dagvergoedingen berekenen |   |          |                                  |             |
|                   |                        |       |     |                |                           |   |          | _                                |             |
|                   |                        |       |     |                |                           | • |          | <u>Cancel</u> <u>Verwijderen</u> | Bewaren 🗸 👻 |

Add new day(s)

Mocht je nog een tweede/derde etc bestemming hebben, klik dan onderaan op "Add new days"

1+2 vul de eindtijd in van je verblijf op deze locatie. De start is natuurlijk de einddatum/tijd van de vorige bestemming en staat dus al ingevuld. Dit kun je niet aanpassen.

3 Selecteer weer de plaats van verblijf (selecteer vanuit de drop down).

Klik op BEWAREN om dit op te slaan en deze dag(en) toe te voegen.

|                                                  |                |   |                                                                                                    |                                                                                                |                                                          |                       |                       |                   |       | X      |
|--------------------------------------------------|----------------|---|----------------------------------------------------------------------------------------------------|------------------------------------------------------------------------------------------------|----------------------------------------------------------|-----------------------|-----------------------|-------------------|-------|--------|
| When                                             |                |   |                                                                                                    |                                                                                                |                                                          |                       |                       |                   |       |        |
| From (date)                                      |                | F | Hour                                                                                                    |                                                                                                |                                                          |                       |                       |                   |       |        |
| Dinsdag <b>14</b> Jan                            |                | ( | 16:40)                                                                                                    |                                                                                                |                                                          |                       |                       |                   |       |        |
| To (date)                                        |                | F | Hour                                                                                                    |                                                                                                |                                                          |                       |                       |                   |       |        |
| 16/01/2020                                       | 1              |   | 17:20                                                                                                    |                                                                                                | 2                                                        | ©                     |                       |                   |       |        |
| Туре @                                           | •              |   | 0                                                                                                    | 6                                                                                              |                                                          |                       |                       |                   |       |        |
| Where <u>Show saved lo</u>                       | <u>cations</u> |   |                                                                                                    |                                                                                                |                                                          |                       |                       | Vergoedingen over | zicht |        |
| Title 🕜                                          |                |   |                                                                                                    |                                                                                                |                                                          |                       |                       |                   |       |        |
|                                                  |                | F | Plaats                                                                                                    |                                                                                                |                                                          |                       | Tarief 🕜              |                   |       |        |
|                                                  |                | • | Plaats<br>barcelona                                                                                                    | 3                                                                                              |                                                          |                       | Tarief ⑦<br>Barcelona | 3                 |       |        |
| Save location                                    |                |   | Plaats<br>barcelona<br><b>9 Barcelona</b> Spanj                                                                        | <b>3</b>                                                                                       |                                                          |                       | Tarief ⑦<br>Barcelona | 3                 |       |        |
| Save location                                    |                |   | Plaats<br>barcelona<br>P Barcelona Spanj<br>P Barcelona-Sants                                                          | <b>3</b><br>ie<br>Plaça dels Països                                                            | Catalan                                                  | 5, Bar                | Tarief ⑦<br>Barcelona | 3                 |       |        |
| Save location                                    |                |   | Plaats<br>barcelona<br>Plarcelona Spanj<br>Barcelona-Sants<br>Dinero Barcelona                                         | <b>3</b><br>ie<br>Plaça dels Països<br><b>a B.V.</b> De Zodde, L                               | Catalan:                                                 | 5, Bar<br>ht          | Tarief ⑦<br>Barcelona | 3                 |       |        |
| Save location<br>Extra information<br>Commentaar |                |   | Plaats<br>barcelona<br>Plarcelona Spanj<br>Barcelona-Sants<br>Dinero Barcelona<br>Barcelona Nord (                     | <b>B</b><br>Plaça dels Països<br><b>a B.V.</b> De Zodde, L<br>Carrer d'Alí Bei, B              | Catalan:<br>.oosdrec                                     | s, Bar<br>ht<br>, Spa | Tarief ⑦<br>Barcelona | 3                 |       |        |
| Save location<br>Extra information<br>Commentaar |                |   | Plaats<br>barcelona<br>Barcelona Spanj<br>Barcelona-Sants<br>Dinero Barcelona<br>Barcelona Nord (<br>Barcelona-El Clot | 3<br>Plaça dels Països<br>a B.V. De Zodde, L<br>Carrer d'Alí Bei, B<br>t-Aragó Barcelona<br>po | Catalan:<br>.oosdrec<br>arcelona<br>, Spanje<br>wered by | 5, Bar<br>ht<br>, Spa | Tarief ⑦              | 3                 |       | ∎<br>√ |

| Nog te koppelen<br>onkosten |                          | Ill day                            | $\sim$ $\sim$ $\sim$                  |                |               | Allowance 97.00 EUK               | c .                                 |
|-----------------------------|--------------------------|------------------------------------|---------------------------------------|----------------|---------------|-----------------------------------|-------------------------------------|
| Vieuwe onkosten             |                          | Donderdag                          |                                       |                |               | -                                 |                                     |
| Onkosten eigen vervoer.     |                          | 16 JAN 2020                        | Barcelona, Spanje   Tarief: Barcelona |                |               |                                   | 1                                   |
| Vieuwe daggeldvergoeding    |                          | 00:00-17:20                        | < 🔀 🔄                                 | 0 0            |               | Allowance 55.78 EUR               | Ł                                   |
| Declaraties                 |                          | 0 00.00 17.20                      |                                       |                |               |                                   |                                     |
| <sup>p</sup> rivé uitgaven  |                          |                                    |                                       | Add new day(s) |               |                                   |                                     |
| Zoeken Q                    |                          | l                                  |                                       |                |               |                                   |                                     |
|                             |                          | Samenvatting Vergoedingen overzich | ıt                                    |                |               | Recalculate Allowan               | nce                                 |
|                             |                          |                                    |                                       |                |               | TOTAAL daggeldvergoeding 777.55 E | UR                                  |
|                             | Status Reisaanvra        | lag                                |                                       |                |               |                                   |                                     |
|                             | Transactiedatum          |                                    | 1/2020 0:00:00                        | Betalin        | gswijze:      | Allowance                         | _                                   |
|                             | Invoerdatum              | 31/0                               | 1/2020 09:36:00                       | Status         | Reisaanvraag: | Wachtend                          |                                     |
|                             | Posting Bedrag :         | 583.                               | 55                                    | Afreker        | ning :        | (0)                               |                                     |
|                             | Posting Valuta :         | EUR                                |                                       | Betalin        | ig :          | (0)                               |                                     |
|                             | Declaratie:              |                                    |                                       |                |               |                                   |                                     |
|                             | Check op het bele        | id                                 |                                       |                |               |                                   | $\sim$ /                            |
|                             | Info/Gegevens transactie |                                    |                                       | Bedrag         | (             | ommentaar                         |                                     |
|                             | 📀 Out of policy          |                                    |                                       | 0.00 EUR       |               |                                   | v                                   |
|                             |                          |                                    |                                       |                |               | Sluiten                           | Verwijderen Verwijderen Verwijderen |
|                             |                          |                                    |                                       |                |               |                                   |                                     |

Wanneer je de complete reis hebt opgebouwd en aangepast klik je rechtsonder op BEWAREN om de daggeld op te slaan.

Meer werkinstructies over de declaraties: <u>https://www.sso3w.nl/onze-diensten/travelpoint/tem-applicatie/werkinstructies-tem</u>

Onze webpagina <u>https://www.sso3w.nl/onze-diensten/travelpoint</u> bezoek je natuurlijk voor alle informatie omtrent het reizen voor de overheid.